## Inscrições

Realize sua inscrição por meio do SISFIE – Sistema de Formulário de Inscrições Eletrônico da ESAF:

Acesse: <u>https://sisfie.esaf.fazenda.gov.br</u> para efetuar seu cadastro(caso não possua) e inscrever-se no curso.

A tela seguinte será aberta:

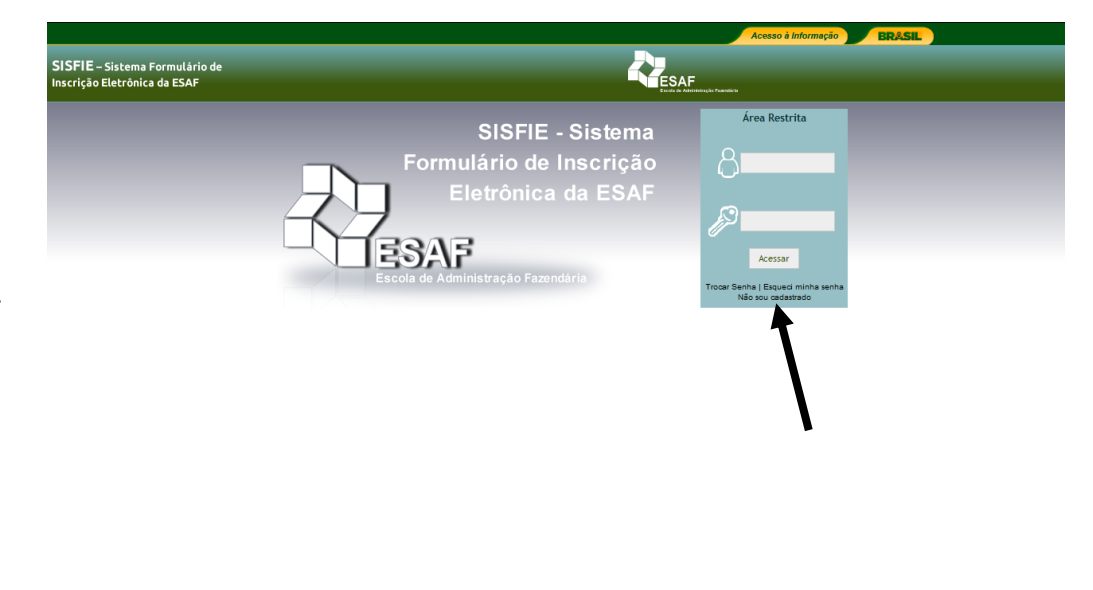

PASSO 1

Caso não possua cadastro, na área restrita (acima), o usuário deve clicar na opção <u>não sou cadastrado</u> quando acessar pela primeira vez e efetuar, em seguida, o seu cadastro. Caso já esteja cadastrado, basta entrar e fazer o Login (digitar seu email cadastrado anteriormente e sua senha) e seguir para o Passo 3.

SISFIE Sistema Formulário de Enscrição Eletrônica da ESAF Para a melhor visualização utilize os navegadores Firefox 18.0 ou superior Chrome 24.01 ou superior

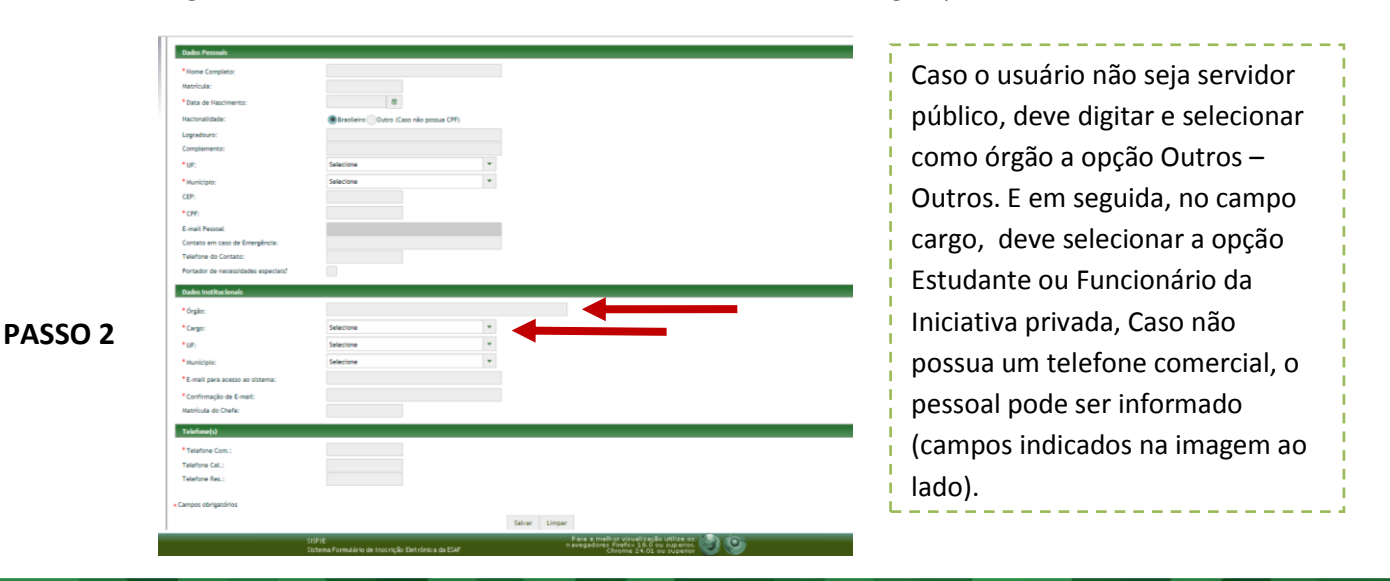

Após realizar o seu cadastro, o sistema enviará para o seu e-mail os seguintes dados: login e senha.

Obs.: O cadastro é necessário apenas no seu primeiro acesso ao sistema. Uma vez cadastrado, basta utilizar o login e senha para obter novo acesso.

Caso esqueça a senha deve solicitar uma nova na opção "Esqueci minha senha"

Uma vez autenticado no sistema o usuário deve clicar na Aba Inscrições Abertas.

PASSO 3

|                                                                                                    | Acesso à Informação BRASIL          |
|----------------------------------------------------------------------------------------------------|-------------------------------------|
| ulário de<br>SAF                                                                                                    | Mateus Ramos Pimentel Silva   Sair  |
| Área do Candidato                                                                                                    |                                     |
| Dados Iniciais Inscrições Abertas Inscrições Realizadas                                                                                                    |                                     |
|                                                                                                    |                                     |
| Dados Pessoais                                                                                                    | <u>↓</u>                            |
|                                                                                                    | ÷                                   |
| área de Atuarão                                                                                                    |                                     |
| No officionalate)                                                                                                    |                                     |
| Descrição                                                                                                    |                                     |
| Administração Tributária                                                                                                    |                                     |
| Análise de Planilhas de Formação de Custos e Preços                                                                                                    |                                     |
| Aplicação de Penalidades em Contratos Administrativos                                                                                                    |                                     |
| Avaliação de Desempenho                                                                                                    |                                     |
| Broffice                                                                                                    |                                     |
|                                                                                                    |                                     |
| Adicionar                                                                                                    |                                     |
| Adicionada(s)                                                                                                    |                                     |
| Descrição                                                                                                    | Ação                                |
| Não há dados cadastrados                                                                                                    |                                     |
|                                                                                                    |                                     |
| Cargos                                                                                                    |                                     |
| Não adicionado(s)                                                                                                    |                                     |
| Descrição                                                                                                    |                                     |
|                                                                                                    |                                     |
|                                                                                                    |                                     |
|                                                                                                    |                                     |
| SISFIE Para a melhor visualização<br>sistema Formulário de Inscrição Eletrônica da ESAF Chara a melhor visualização<br>Sistema Formulário de Inscrição Eletrônica da ESAF | utilize os<br>superior,<br>superior |

Em seguida, o usuário deve selecionar como local Salvador/BA e em seguida o curso desejado e clicar em inscrever-se.

**Contatos** (Dúvidas e sugestões) – envie email ou ligue para: <u>inscricoes.esaf.ba@fazenda.gov.br</u> (71) 3254-5113 / 5111